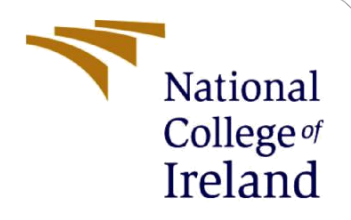

# **Configuration Manual**

MSc Research Project MSc Cloud Computing

Sumit Kumar Sahoo Student ID: 21154589

School of Computing National College of Ireland

Supervisor: S

Sean Heeney

### National College of Ireland

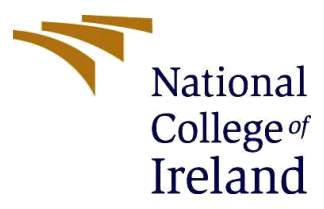

### **MSc Project Submission Sheet**

|                               | School of Computing                                                                  |        |           |
|-------------------------------|--------------------------------------------------------------------------------------|--------|-----------|
| Student Name:<br>Student ID:  | Sumit Kumar Sahoo<br>21164967                                                        |        |           |
| Programme:                    | Msc in Cloud Computing                                                               | Year:  | 2022-2023 |
| Module:                       | Msc Research Project                                                                 |        |           |
| Supervisor:<br>Submission Due | Sean Heeney                                                                          |        |           |
| Date:                         | 01/01/2023                                                                           |        |           |
| Project Title:                | Open-source ETL Framework using Big Data tools & Orchestration on AWS Cloud Platform | a<br>m |           |
|                               |                                                                                      |        |           |

### Word Count: 1091 Lines Page Count: 18

I hereby certify that the information contained in this (my submission) is information pertaining to research I conducted for this project. All information other than my own contribution will be fully referenced and listed in the relevant bibliography section at the rear of the project.

<u>ALL</u> internet material must be referenced in the bibliography section. Students are required to use the Referencing Standard specified in the report template. To use other author's written or electronic work is illegal (plagiarism) and may result in disciplinary action.

Signature:

Date:

01/01/2023

### PLEASE READ THE FOLLOWING INSTRUCTIONS AND CHECKLIST

| Attach a completed copy of this sheet to each project (including multiple  |  |
|----------------------------------------------------------------------------|--|
| copies)                                                                    |  |
| Attach a Moodle submission receipt of the online project                   |  |
| submission, to each project (including multiple copies).                   |  |
| You must ensure that you retain a HARD COPY of the project, both           |  |
| for your own reference and in case a project is lost or mislaid. It is not |  |
| sufficient to keep a copy on computer.                                     |  |

Assignments that are submitted to the Programme Coordinator Office must be placed into the assignment box located outside the office.

| Office Use Only                  |  |
|----------------------------------|--|
| Signature:                       |  |
| Date:                            |  |
| Penalty Applied (if applicable): |  |

# **Configuration Manual**

Sumit Kumar Sahoo Student ID: 21164967

# **Open-source ETL Framework using Big Data tools and Orchestration on AWS Cloud Platform**

## **1** Introduction

This is a configuration manual for Setting out Tools, Software and AWS services used for Developing a Big Data ETL framework using Python, Pyspark and Apache airflow for orchestration. We have used Terraform for Infrastructure as Code. We have used S3 bucket for using it as Source and destination and Redshift For Data warehouse Data Analytics. We have used CloudTrail for Auditing and AWS price calculator for calculating Total Cost of Operation.

## 2 Tools and Softwares Used

- 1. Visual Studio Code IDE
- 2. GitBash
- 3. Python 3.8
- 4. Terraform => 0.12
- 5. PySpark
- 6. Apache Airflow 2.2
- 7. Aamazon Webservices

## **3** Software Installation

## 3.1 Visual Studio Code –

1. Download Visual Studio Code for Windows using <u>https://learn.microsoft.com/en-us/visualstudio/install/install-visual-studio?view=vs-2022</u>

## 3.2 Setup Terraform

1. Download Terraform for Windows using - <u>https://developer.hashicorp.com/terraform/downloads</u>

| 🕪 🗸 🚩 Terrafor                            | rm     | Home Documentation ~ Tutorials Install Registry C Try Cloud C                                                                                                    |                                 | Q Search #/ctrl K Q ~                                                                                           |
|-------------------------------------------|--------|----------------------------------------------------------------------------------------------------|---------------------------------|----------------------------------------------------------------------------------------------------|
| < Terraform Home Install Terraform        |        | Operating System macOS Windows Linux FreeBSD OpenBSD Solaris                                                                                                    | 🍸 1.3.6 (latest) 🗘              | About Terraform<br>Define cloud and on-prem                                                                     |
| Getting Started                           |        | Binary download for Windows                                                                                                    |                                 | resources in human-readable<br>configuration files that you<br>can version, reuse, and share.                   |
| What is Terraform?<br>Terraform Tutorials |        | 386<br>Version: 13.6                                                                                                    | Download 🕁                      | Featured docs                                                                                                   |
| Terraform Cloud Tutorials                 |        | AMD64<br>Version: 1.3.6                                                                                                    | Download 소                      | Configuration Language<br>Terraform CLI                                                                         |
| Tutorial Library                          |        | Release information                                                                                                    |                                 | Terraform Cloud<br>Provider Use                                                                                 |
| Community Forum<br>Support                | ď      | Changelog<br>Version: 1.3.6                                                                                                    | GitHub 🗗                        |                                                                                                    |
| GitHub<br>Terraform Registry              | C<br>C | Notes<br>You can find the <u>SHA256 checksums for Terraform 1.3.6</u> online and you can <u>verify the checksums</u><br>signed using <u>HashiCorp's GPG key</u> . | s signature file which has been | Y Terraform Cloud<br>Automate your<br>infrastructure provisioning<br>at any scale     The Terraform Cloud     → |

- 2. Extract the .zip file and store the folder in C:\ Drive
- 3. Setup environment and user variables by Editing the Path and pasting the Path where the above folder is
  - copied.

| Edit environment vari | able                                     | ×           |
|-----------------------|------------------------------------------|-------------|
| %SystemRoot%\Sy       | vstem32\Wbem                             | New         |
| %SYSTEMROOT%\         | System32\WindowsPowerShell\v1.0\         |             |
| %SYSTEMROOT%\         | System32\OpenSSH\                        | Edit        |
| %USERPROFILE%\a       | anaconda3                                |             |
| %USERPROFILE%\a       | anaconda3\Scripts                        | Browse      |
| %USERPROFILE%\a       | anaconda3\Library\bin                    |             |
| C:\Program Files\Ja   | ava\jdk1.8.0_301\bin                     | Delete      |
| C:\ProgramData\c      | hocolatey\bin                            | Delete      |
| C:\Program Files\D    | Oocker\Docker\resources\bin              |             |
| C:\ProgramData\D      | ockerDesktop\version-bin                 | Movellp     |
| C:\Program Files (x   | 86)\Symantec\VIP Access Client\          | Move op     |
| C:\Program Files\A    | mazon\AWSCLIV2\                          | Maria Davia |
| C:\Program Files (x   | (86)\Bitvise SSH Client                  | Move Down   |
| C:\Program Files\n    | odejs\                                   |             |
| C:\Program Files\P    | uTTY\                                    |             |
| C:\Program Files (x   | 86)\Microsoft SQL Server\160\Tools\Binn\ | Edit text   |
| C:\Program Files\N    | licrosoft SQL Server\160\Tools\Binn\     |             |
| C:\Program Files\N    | licrosoft SQL Server\160\DTS\Binn\       |             |
| C:\Program Files (x   | 86)\Microsoft SQL Server\160\DTS\Binn\   |             |
| C:\Program Files\A    | zure Data Studio\bin                     |             |
| C:\terraform          |                                          |             |
|                       |                                          |             |
|                       |                                          |             |
|                       | OK                                       | Cancel      |

4. Goto the Visual Studio and open the Project and right click on ec.tf file -> Click on Open in integrated terminal -> cmd and run terraform plan

# 4 Deployment of EC2 which hosts Apache Airflow and S3 in us-east-1

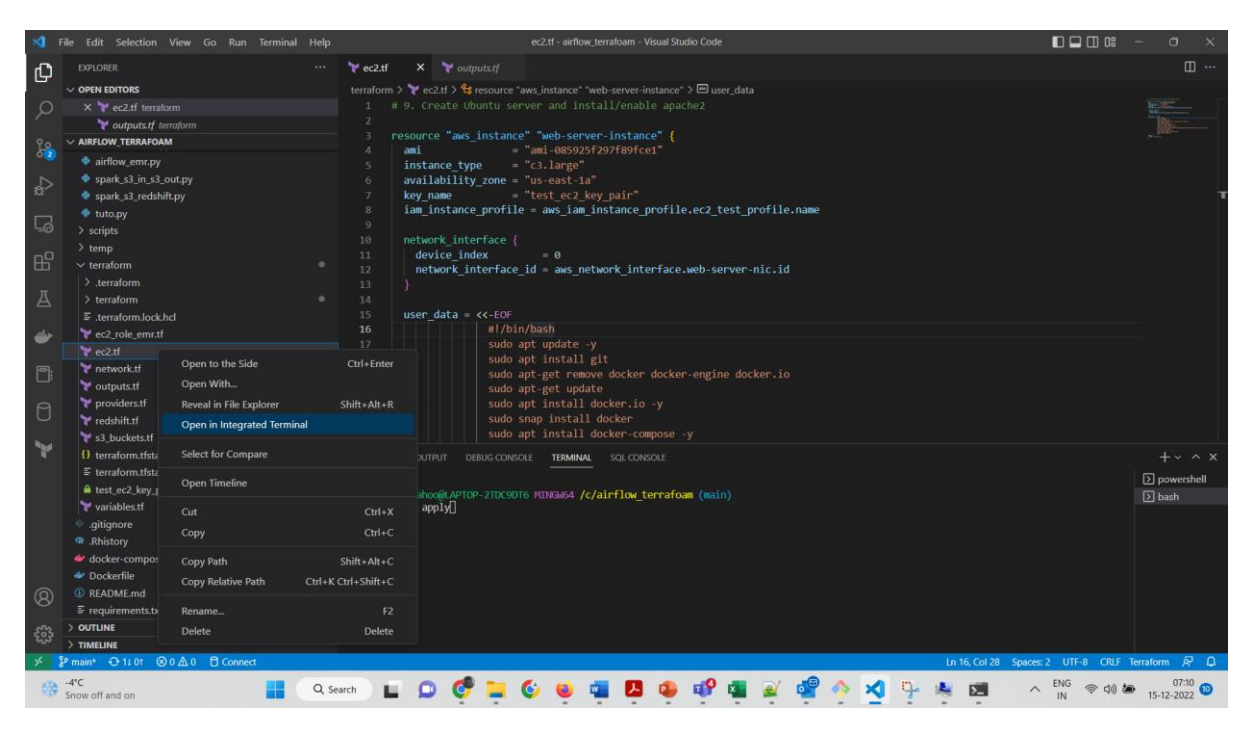

1. Run command -> terraform plan

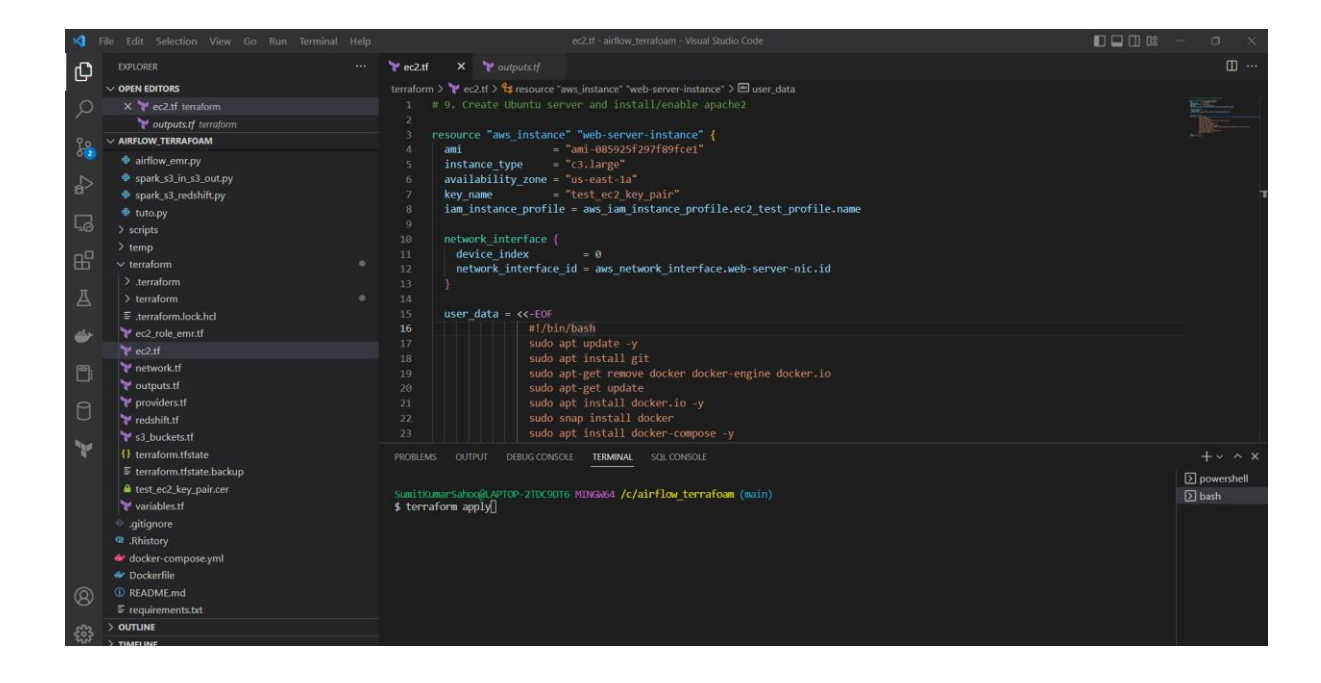

This will start automated deployment of :
 a. S3 Bucket – emrbuckettestsumit

| ← → C                                                                    | n/s3/buckets?region=us-east-1<br>Python Airflow Conda-Issues Logging Cert                                 | ifications 🧧 Spark ETL-upsert 🧧 Me | orningstar 📒 MyUse 💶 Java-Knowled | 년 🛧 🚳 편 🔰 💥 🏚 🖬 🌒<br>Ige 📙 Java-Knowledge 📙 Imported |
|--------------------------------------------------------------------------|----------------------------------------------------------------------------------------------------|------------------------------------|-----------------------------------|------------------------------------------------------|
| aws Services Q Search                                                    | [Alt+S]                                                                                                   |                                    |                                   | Ç O Global ▼ x21154589-sumit-thesis                  |
| Amazon S3 ×                                                              | Amazon S3 > Buckets                                                                                       |                                    |                                   |                                                      |
| Buckets<br>Access Points<br>Object Lambda Access Points                  | Account snapshot     Storage lens provides visibility into storage usage and activity tree                | nds. Learn more 🔀                  |                                   | View Storage Lens dashboard                          |
| Multi-Region Access Points<br>Batch Operations<br>Access analyzer for S3 | Buckets (4) Info<br>Buckets are containers for data stored in 53. Learn more 🖸<br>Q. Find buckets by name | C                                  | Copy ARN Empty                    | Delete Create bucket                                 |
| Block Public Access settings for                                         | Name 🔺                                                                                                    | AWS Region 🗢                       | Access<br>Cre                     | ation date 🗢                                         |
| Storage Lens                                                             | aws-cloudtrail-logs-505316317378-d9e24370                                                                 | US East (N. Virginia) us-east-1    | Bucket and objects not Dec        | ember 10, 2022, 04:57:22 (UTC+00:00)                 |
| Dashboards                                                               | O aws-logs-505316317378-us-east-1                                                                         | US East (N. Virginia) us-east-1    | Objects can be public Dec         | ember 4, 2022, 20:50:13 (UTC+00:00)                  |
| AWS Organizations settings                                               | O emrbuckettestsumit                                                                                      | US East (N. Virginia) us-east-1    | Objects can be public Dec         | ember 12, 2022, 18:56:00 (UTC+00:00)                 |
|                                                                          | x21154589emrbucket                                                                                        | US East (N. Virginia) us-east-1    | Bucket and objects not Dec        | ember 3, 2022, 20:07:50 (UTC+00:00)                  |
| Feature spotlight 3 AWS Marketplace for S3                               |                                                                                                    |                                    |                                   |                                                      |

b. Create files as shown below

| aws Services Q Search                                                                                                    | [Alt+5]                                                                                                    | ۵.         | )   \$      | 0                                 | Global 🔻          | x2115458 | 39-sumit-th |
|----------------------------------------------------------------------------------------------------|----------------------------------------------------------------------------------------------------|------------|-------------|-----------------------------------|-------------------|----------|-------------|
| Amazon S3 ×                                                                                                    | Amazon S3 > Buckets > emrbuckettestsumit                                                                                                    |            |             |                                   |                   |          |             |
| Buckets                                                                                                    | emrbuckettestsumit Info                                                                                                    |            |             |                                   |                   |          |             |
| Access Points<br>Object Lambda Access Points<br>Multi-Region Access Points<br>Batch Operations<br>Access analyzer for S3 | Objects         Properties         Permissions         Metrics         Management         Access Points           Objects (3)         Image: State State St                                                                                |            |             |                                   |                   |          |             |
| Block Public Access settings for<br>this account                                                                         | Objects are the fundamental entities stored in Amazon 53. You can use Amazon 53 inventory <b>C</b> to get a list of all objects in your bucket. F<br>grant them permissions. Learn more <b>C</b><br><b>C C C</b> Copy 53 URI <b>C</b> Copy URL <b>D</b> Download <b>Open C D</b> Delete <b>Action</b><br><b>Q</b> . Find objects by prefix                                                                                                    | For others | to access y | our objects<br>a <b>te fold</b> e | s, you'll need to | Upload   | 0           |
| Dashboards<br>AWS Organizations settings                                                                                 | Name         ▲         Type         ▼         Last modified         ▼           ▶ x21154589_input/         Folder         -                                                                                                    | Size       | ▽           | Sto                               | rage class        |          | ▽           |
| Feature spotlight 3                                                                                                    | Image: science science |            | -           | -                                 |                   |          |             |
| AWS Marketplace for S3                                                                                                   |                                                                                                    |            |             |                                   |                   |          |             |

c. Create EC2 c3.large in us-east-1

| aws iii Services Q Search | h [                                                   | Alt+S]                           | ▶ ♦ ⑦ N. Virginia ▼ x21154589-sumit-thesis ▼ |
|---------------------------|-------------------------------------------------------|----------------------------------|----------------------------------------------|
| New EC2 Experience        | Instances (1/1) Info                                  | Connect Instance                 | e state 🔻 Actions 🔻 Launch instances 🔻       |
| Tett us what you think    | Q. Find instance by attribute or tag (case-sensitive) |                                  | < 1 > @                                      |
| EC2 Dashboard             | Instance state = running X Clear filters              |                                  |                                              |
| EC2 Global View           |                                                       | -                                |                                              |
| Events                    | ✓ Name ♥ Instance                                     | e ID Instance state              |                                              |
| Tags                      | web-server i-0b087                                    | 2a193e51d5f2                     | ⊘ 2/2 checks passed No alarms + us-east-1a   |
| Limits                    |                                                       |                                  | •                                            |
|                           |                                                       |                                  |                                              |
| ▼ Instances               |                                                       |                                  |                                              |
| Instances                 |                                                       | =                                |                                              |
| Instance Types            | Instance: i-0b0872a193e51d5f2 (web-server)            |                                  | © ×                                          |
| Launch Templates          | Details Security Networking Storage                   | Status cilecitis monitoring rags |                                              |
| Spot Requests             |                                                       |                                  |                                              |
| Savings Plans             | ▼ Instance summary Info                               |                                  |                                              |
| Reserved Instances        | Instance ID                                           | Public IPv4 address              | Private IPv4 addresses                       |
| Dedicated Hosts           |                                                       | E 34.137.120.45 Open address E   | <b>D</b> 10001130                            |
| Scheduled Instances       | IPv6 address                                          | Instance state                   | Public IPv4 DNS                              |
| Capacity Reservations     |                                                       | Channing                         |                                              |
|                           | Hostname type                                         | Private IP DNS name (IPv4 only)  |                                              |
| ▼ Images                  | IP name: Ip-10-0-1-50.ec2.internal                    | □ IP-10-0-1-50.ec2.Internal      |                                              |
| AMIs                      | Answer private resource DNS name                      | Instance type                    | Elastic IP addresses                         |
| AMI Catalog               | -                                                     | c3.large                         | 34.197.120.45 [Public IP]                    |

- d. The terraform script will pull the code from github repository https://github.com/sumitkumarsahoo-x21154589/airflow\_terrafoam.git and clone the data inside the EC2 webserver spin up above
- e. We can check it using ssh inside the EC2 server using git bash ssh by goin to the folder having test\_ec2\_key\_pair.cer file

|                   | > x21154589-artifact-data-airflow_terrat | oam     |                  |                      |      |
|-------------------|------------------------------------------|---------|------------------|----------------------|------|
|                   | Name                                     | Status  | Date modified    | Туре                 | Size |
| <sup>o</sup> ersc | 📒 .git                                   | $\odot$ | 15-12-2022 05:31 | File folder          |      |
|                   | ags 🔁 dags                               | $\odot$ | 15-12-2022 05:31 | File folder          |      |
| *                 | scripts                                  | $\odot$ | 15-12-2022 05:31 | File folder          |      |
| *                 | source_data_for_research                 | $\odot$ | 15-12-2022 05:32 | File folder          |      |
| *                 | 🚞 temp                                   | $\odot$ | 15-12-2022 05:31 | File folder          |      |
| *                 | 📒 terraform                              | $\odot$ | 15-12-2022 05:31 | File folder          |      |
| *                 | 📔 .gitignore                             | $\odot$ | 14-12-2022 20:10 | GITIGNORE File       | 1 KB |
| *                 | .Rhistory                                | $\odot$ | 14-12-2022 20:10 | RHISTORY File        | 0 KB |
| *                 | 📔 docker-compose                         | $\odot$ | 14-12-2022 20:10 | YML File             | 7 KB |
| li≉               | Dockerfile                               | $\odot$ | 14-12-2022 20:10 | File                 | 1 KB |
| fɛ≯               | InstructionToReviwer                     | $\odot$ | 15-12-2022 05:36 | TXT File             | 1 KB |
| *                 | 📔 README                                 | $\odot$ | 14-12-2022 20:10 | MD File              | 1 KB |
|                   | requirements                             | $\odot$ | 14-12-2022 20:10 | TXT File             | 1 KB |
|                   | test_ec2_key_pair                        | $\odot$ | 13-12-2022 01:11 | Security Certificate | 2 KB |
|                   |                                          |         |                  |                      |      |

f. The ssh can done using following command:
>> ssh -i test\_ec2\_key\_pair.cer ubuntu@3.214.183.171

g. We can verify entire code is present or not in the EC2 using the command and make sure the root access is given to the folder.

>> cd / .

 Now the Apache Airflow web server is up and running on the EC2 instance it can be checked using the link <u>http://34.197.120.45:8080/home</u>
 Which is <u>http://<publicipaddressofec2>/home</u>

| → C ▲ Not see                                | cure   34.197.1<br>Anaconda   Indiv | 20.45:8080/home    | Airflow 🦲 Cond | ia-Issues 🧧 Logging 🗧 Cert | ifications 📃 Spark ETL-upsert | 📕 Morningstar 📃 MyUs | 년 🏚 🙂 😇<br>e 🖸 Java-Knowledge 📒 Java-Knowledge | 😺 💓 🛸       | •           |
|----------------------------------------------|-------------------------------------|--------------------|----------------|----------------------------|-------------------------------|----------------------|------------------------------------------------|-------------|-------------|
| Airflow DA                                   | Gs Securi                           | ty – Browse –      | Admin - Doo    | 25 v                       |                               |                      |                                                | 07:56 UTC - | <b>AA</b> - |
| DAG Import Errors                            | 5 (1)                               |                    |                |                            |                               |                      |                                                |             | >           |
| AGs                                          |                                     |                    |                |                            |                               |                      |                                                |             |             |
| All 3 Active 2                               | Paused 1                            |                    |                | Filter DAGs by tag         |                               |                      | Search DAGs                                    |             |             |
| DAG                                          | Owner                               | Runs 🕕             | Schedule       | Last Run 🕕                 | Next Run 🕕                    | Recent Tasks 🕕       |                                                | Actions     | Links       |
| airflow_emr                                  | airflow                             |                    | @once          | 2022-12-12, 14:53:00 🕕     |                               |                      |                                                | ► Ō         |             |
| D airflow_emr_2                              | airflow                             | 2 0                | @once          | 2022-12-14, 18:48:52 🕕     |                               | 00000                |                                                | ÞŌ          |             |
| tutorial                                     | airflow                             |                    | 1 day, 0:00:00 | 2015-06-10, 00:00:00 🕧     | 2015-06-11, 00:00:00 🕕        | 00000                | 000000000                                      | ÞŌ          |             |
| c 1 > >>                                     |                                     |                    |                |                            |                               |                      |                                                | Showing 1-3 | 3 of 3 DAG  |
|                                              |                                     |                    |                |                            |                               |                      |                                                |             |             |
|                                              |                                     |                    |                |                            |                               |                      |                                                |             |             |
| /ersion: v2.2.4<br>Git Version: .release:2.2 | .4+ee9049c056                       | 36b2539a247687de05 | if9cffa008f871 |                            |                               |                      |                                                |             |             |

This completes the deployment steps of EC2 and S3

## 5 Setup AWS Services

## 5.1 AWS redshift

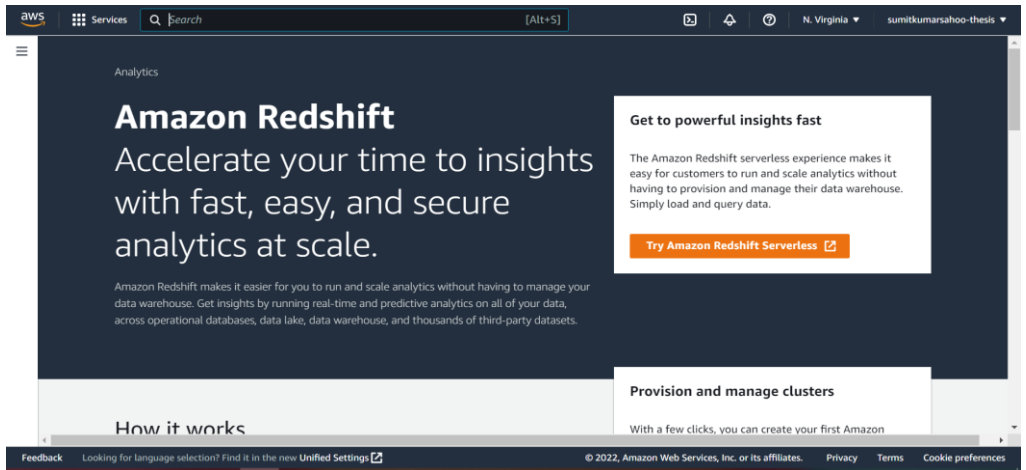

1. Search for Redshift & Create Cluster

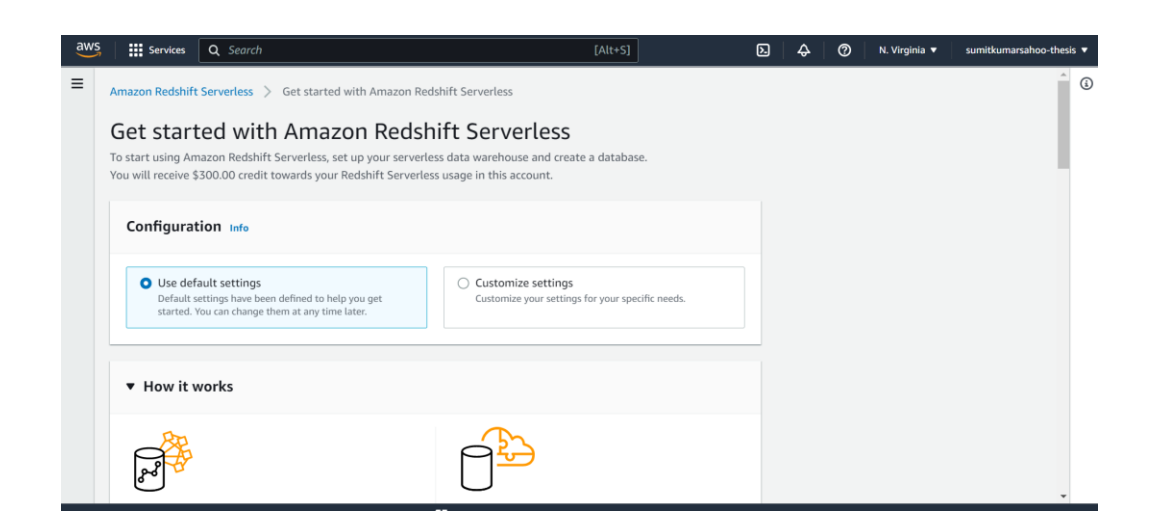

2. Select Production, cluster size dc2.large and Number of Nodes 1

| aws Services Q Search          | [Alt+S]                                                                                                    | Ъ 🗘 🔍 м. v |
|--------------------------------|----------------------------------------------------------------------------------------------------|------------|
| Amazon Redshift ×              | Cluster configuration                                                                                                    |            |
| Redshift serverless New        | Cluster identifier<br>This is the unique key that identifies a cluster.                                                                                                    |            |
|                                | redshift-cluster-1                                                                                                    |            |
| Provisioned clusters dashboard | The identifier must be from 1-63 characters. Valid characters are a-z (lowercase only) and - (hyphen).                                                                                                    |            |
| ▼ Clusters                     | What are you planning to use this cluster for?                                                                                                    |            |
| Reserved nodes<br>Snapshots    | Production     Configure for fast and consistent performance at the best     price.     Origure for fast and consistent performance at the best     price.     Origure for learning about Amazon Redshift. This     configuration is free for a limited time if your     organization has never created an Amazon Redshift     cluster. |            |
| Query editor                   |                                                                                                    |            |
| Query editor v2 🛂              | Choose the size of the cluster                                                                                                    |            |
| Queries and loads              | • I'll choose                                                                                                    |            |
|                                | O Help me choose                                                                                                    |            |
| Datashares                     | Node type Info<br>Choose a node type that meets your CPU, RAM, storage capacity, and drive type requirements.                                                                                                    |            |
| Configurations                 | Number of nodes<br>Enter the number of nodes that you need.                                                                                                    |            |
| AWS Partner Integration        |                                                                                                    |            |

3. Click on Create Cluster with other deafult config. This creates Cluster

| aws Services Q Search                                                        |                                                                                           | [Alt+S]                                              | ۵ 4                                       | N. Virginia 🔻 x21154589-sumit-thesis             |
|------------------------------------------------------------------------------|-------------------------------------------------------------------------------------------|------------------------------------------------------|-------------------------------------------|--------------------------------------------------|
| Amazon Redshift ×                                                            | General information                                                                       |                                                      |                                           | C                                                |
| Provisioned clusters dashboard                                               | Cluster identifier<br>x21154589-sample-cluster<br>Cluster namespace                       | Status<br>Available Date created                     | Node type<br>dc2.large<br>Number of nodes | Endpoint T x21154589-sample-cluster.cuexqajw     |
| ▶ Clusters                                                                   | 95e7e918-e7f8-4b76-b280-75c558f85a02<br>Cluster configuration                             | December 13, 2022, 21:48 (UTC+00:00)<br>Storage used | 1                                         | JDBC URL  JDBC URL  JDBC URL  ODBC URL  ODBC URL |
| Query editor<br>Query editor v2 🛃<br>Queries and loads                       | Production                                                                                | Multi-AZ<br>No                                       |                                           | ODSC URL                                         |
| Datashares                                                                   | Cluster performance Query monitori                                                        | ng Schedules Maintenance                             | Properties                                |                                                  |
| Configurations                                                               | <ul> <li>Recommendations (0)<br/>To improve performance and decrease operating</li> </ul> | g costs, the Amazon Redshift Advisor provides recom  | mendations.                               |                                                  |
| <ul> <li>AWS Partner Integration</li> <li>Informatica Data Loader</li> </ul> | ► Alarms (0)                                                                              |                                                      | ► Events (1)                              |                                                  |

4. Reate the Database table as per the out file schema

| 😑   📀                    | 🧶   G   G   🧮   🐱   🔿   🕹                                                                                                    | 6   🛛   🏓   🛇   🛇            | 🐰   🔶   🤄   🐹   G             | 🔶   C   C   C   G   S       | 🔍 🔍 🔍 🖉 🖉 🖉                                          | + ~ - 0 ×                                                       |
|--------------------------|----------------------------------------------------------------------------------------------------|------------------------------|-------------------------------|-----------------------------|------------------------------------------------------|-----------------------------------------------------------------|
| $\leftarrow \rightarrow$ | C 🔒 us-east-1.console.aws.amazon.co                                                                                                    | m/sqlworkbench/home?region=u | ıs-east-1#/client             |                             | ☞ ☆                                                  | 😊 😇 🔰 🗰 🗯 🗖 🚳 E                                                 |
| a Hands-C                | On Python f 😑 Anaconda   Individu 📒 F                                                                                                    | Python 📙 Airflow 🦲 Conda-Iss | ues 📙 Logging 📙 Certification | ns 📃 Spark ETL-upsert 📃 Mor | ningstar 📒 MyUse 📧 Java-Knowledge 📒 Java-            | Knowledge Imported »                                            |
| aws                      | Services Q Search                                                                                                    |                              | [Alt+S]                       |                             | D 4°0 N                                              | . Virginia 🔻 x21154589-sumit-thesis 🔻                           |
| )<br>Database            | Redshift query editor v2                                                                                                    | + E Untitled 1 ×             | 100 💽 Explain 💽 Isolat        | ed session () x21154589-sa  | ample-cl • x21154589_sample_cl •                     | 8                                                               |
| Queries                  | Q Filter resources ♀<br>✓ 중 x21154589-sample-cl① :                                                                                                    | 1 select * from tes          | t_table                       |                             |                                                      |                                                                 |
| Notebooks                | <ul> <li>&gt; adev</li> <li>&gt; asample_data_dev</li> <li>&gt; sample_tlata_dev</li> <li>&gt; sample_cl</li> <li>&gt; public</li> <li>&gt; Tables</li> <li>4</li> </ul> |                              |                               |                             |                                                      |                                                                 |
| ()<br>History            | ≣ stack_over_fl ♀ ×                                                                                                    | E Result 1 (3)               |                               |                             |                                                      | 1 Export - Chart x                                              |
|                          | Field                                                                                                    | 🗆 fruit_id                   | name                          | color                       |                                                      |                                                                 |
|                          | A responseid                                                                                                    | □ 1<br>□ 2                   | a<br>b                        | d<br>e                      |                                                      |                                                                 |
|                          | A mainbranch                                                                                                    | 3                            |                               |                             |                                                      |                                                                 |
| C                        | A employment                                                                                                    |                              |                               |                             |                                                      |                                                                 |
| ۵                        | A country                                                                                                    |                              |                               |                             |                                                      | Elapsed time: 207 ms Total rows: 3                              |
| Feedback                 | Looking for language selection? Find it in the                                                                                                    | new Unified Settings 🔀       |                               |                             | © 2022, Amazon Web Services, Inc. or its affiliates. | Privacy Terms Cookie preferences                                |
| -3°C<br>Cloud            | dv                                                                                                    | Q Search 🔲 🚨                 | 🝼 들 🔮 📦 🕸                     | 🛛 🔼 🤹 💕 💶                   | 😰 刘 🗣 🍇 🖬 🧄                                          | ∧ ENG (\$ \$ \$ \$ \$ \$ \$ \$ \$ \$ \$ \$ \$ \$ \$ \$ \$ \$ \$ |

# 6 Running Apache Airflow DAG

- In Visual Code Studio, after development changes are done, they can be pushed to GitHub using the command in the terminal: git remote add origin https://github.com/sumitkumarsahoo-x21154589/s.git git branch -M main git push -u origin main
- 2. Prerequisite of running DAG,
  - a. setting up source in S3.

b. Upload the <u>survey\_results\_public.csv</u> from Public Secondary Dataset (https://insights.stackoverflow.com/survey? ga=2.91719770.170077947.1671050547-2078385242.1671050547 )source file in x21154589\_input folder of S3 bucket

| Buckets                                                                                                    | x21154589_input/                                                                                                    | Copy S3 U              |
|----------------------------------------------------------------------------------------------------|----------------------------------------------------------------------------------------------------|------------------------|
| Access Points                                                                                                |                                                                                                    |                        |
| Object Lambda Access Points                                                                                  | Objects Properties                                                                                                    |                        |
| Multi-Region Access Points                                                                                   |                                                                                                    |                        |
| Batch Operations                                                                                             |                                                                                                    |                        |
| Access analyzer for S3                                                                                       | UDJECTS (2)<br>Objects as the fundamental antitiar steroid in Amazon CE. You can use Amazon CE investory CP to get a list of all objects in your buckets. For others to access your objects you'll need to explicit  | icitly grant them      |
|                                                                                                    | Outpets are the formalise the formation so. For an use Analosi so interiory may be a not on indepets any your bucket. For outpets to access your objects, you in need to expendence of the permissions. Learn more 🖉 | icity grant area       |
| Block Public Access settings for this account                                                                | or C C Copy 53 URI C Copy URL C Download Open C Delete Actions ▼ Create folder C Uplo                                                                                                    | ad                     |
| Block Public Access settings for this account Storage Lens                                                   | or C Copy 53 URI C Copy URL C Download Open C Delete Actions ▼ Create folder C Uplo Q Find objects by prefix <                                                                                                    | ad                     |
| Block Public Access settings for<br>this account<br>Storage Lens<br>Dashboards                               | or Copy S3 URI Copy URL Download Open Z Delete Actions ▼ Create folder R Uplo<br>Q Find objects by prefix<br>Name ▲ Type ▼ Last modified ▼ Size ▼ Storage                                                            | ad<br>1 > {            |
| Block Public Access settings for<br>this account<br>Storage Lens<br>Dashboards<br>AWS Organizations settings | or Copy S3 URI Copy URL Download Open Z Delete Actions ▼ Create folder R Uplo<br>C Find objects by prefix<br>Name Type ▼ Last modified ▼ Size ▼ Storage<br>December 15, 2022, 08:01:17 (UTC+00.00) 0 B Standar       | ad<br>1 > {<br>e class |

## c. Goto <a href="http://34.197.120.45:8080/home">http://34.197.120.45:8080/home</a> and Click on Admin Drop Down-> Connections

| ●   ③   ●   G   G   Ⅲ   ঊ   〇   ③                                         | G   <b>Q</b>   <b>Q</b>   <b>Q</b>   <b>Q</b>   <b>X</b>   <b>♦</b>   <b></b> € | M   G   �   Œ   Œ   G   δ   ♥   ●   A   O                      | 0  x   +                                   |
|---------------------------------------------------------------------------|---------------------------------------------------------------------------------|----------------------------------------------------------------|--------------------------------------------|
| ← → C ▲ Not secure   34.197.120.45:8080                                   | I/home                                                                          |                                                                | 🖻 🛧 😃 🖲 🔰 🗰 🗯                              |
| 3. Hands-On Python f 🧿 Anaconda   Individu 📒 I                            | Python 🧧 Airflow 🧧 Conda-Issues 📒 Logging 📒                                     | Certifications 📒 Spark ETL-upsert 📒 Morningstar 📒 MyUse 💶 Java | -Knowledge 📒 Java-Knowledge 🧧 Imported 🛛 » |
| Airflow DAGs Security Br                                                  | rowse - Admin - Docs -                                                          |                                                                | 08:31 UTC - AA -                           |
| DAG Import Errors (1)                                                     | Variables<br>Configurations                                                     |                                                                | >                                          |
| DAGs                                                                      | Connections<br>Plugins<br>Providers                                             |                                                                |                                            |
| All 3 Active 2 Paused 1                                                   | Pools In DAGs by tag<br>XComs                                                   |                                                                | Search DAGs                                |
| DAG Owner Runs                                                            | Schedule Last Run                                                               | Next Run 🌒 Recent Tasks 🕥                                      | Actions Links                              |
| emr airflow_emr                                                           | 2022-12-12, 14:53:00                                                            | • 0000000                                                      |                                            |
| emr airflow_emr_2 airflow                                                 | 2022-12-14, 18:48:52                                                            | • • • • • • • • • • • • • • • • • • • •                        |                                            |
| tutorial airflow                                                          | 1 day, 0:00:00 2015-06-10, 00:00:00                                             | 2015-06-11, 00:00:00                                           |                                            |
| « ( <mark>1</mark> ) »                                                    |                                                                                 |                                                                | Showing 1-3 of 3 DAGs                      |
|                                                                           |                                                                                 |                                                                |                                            |
|                                                                           |                                                                                 |                                                                |                                            |
| Version: v2.2.4<br>34.197.120.45:8080/connection/list/ ee9049c0566b2539a2 | 47687de05f9cffa008f871                                                          |                                                                |                                            |
| -3°C<br>Cloudy                                                            | Q Search 🔲 🖸 🤡 😂                                                                | 😆 💶 🖪 🤹 🥵 🖷 🗟 🍕 🦫 🌸                                            |                                            |

| → C ▲ Not sec       |                     |                 |                          |                                                                        |               |                  |                      |
|---------------------|---------------------|-----------------|--------------------------|------------------------------------------------------------------------|---------------|------------------|----------------------|
|                     | ure   34.197.120.45 | :8080/connectio | n/list/                  |                                                                        |               | ie 🖈 🐵           | U 😾 🗰 🏞 🔲 (          |
| lands-On Python f 📀 | Anaconda   Individu | Python          | Airflow 🧧 Conda-Issues   | 📙 Logging 📙 Certifications 📃 Spark ETL-upsert 📃 Morningstar 📒 MyUse    | Java-Knowledg | e 📙 Java-Knowled | ge 🔜 Imported        |
| Airflow DAG         | Gs Security -       | Browse          | Admin - Docs -           |                                                                        |               |                  | 08:32 UTC - AA       |
| t Connection        |                     |                 |                          |                                                                        |               |                  |                      |
| Search -            |                     |                 |                          |                                                                        |               |                  |                      |
| + Actions - +       |                     |                 |                          |                                                                        |               |                  | Record Count: 3      |
|                     | Conn Id 🛿           | Conn Type 1     | Description 1            | Host 1                                                                 | Port 1        | Is Encrypted     | Is Extra Encrypted 1 |
|                     | aws_default         | aws             |                          |                                                                        |               | False            | False                |
|                     | emr_default         | emr             |                          |                                                                        |               | False            | False                |
|                     | redshift_default    | redshift        | config to access reshift | x21154589-sample-cluster.cuexqajwmseq.us-east-1.redshift.amazonaws.com | n 5439        | False            | False                |
|                     |                     |                 |                          |                                                                        |               |                  |                      |

| Version: v2.2.4<br>Git Version: .release:2.2.4+ee9049c0566b25 | 539a2476 | 87de05f9cffa0 | 08f871 |   |          |   |   |   |   |          |    |   |   |    |   |          |   |   |           |          |                |             |
|---------------------------------------------------------------|----------|---------------|--------|---|----------|---|---|---|---|----------|----|---|---|----|---|----------|---|---|-----------|----------|----------------|-------------|
| Watchlist<br>-1.59%                                           |          | Q, Search     |        | D | <b>@</b> | - | 6 | ۲ | w | <b>.</b> | 49 | 2 | × | ŋ. | - | <b>D</b> | 0 | ^ | ENG<br>IN | \$ 4) 20 | 08<br>15-12-20 | 32<br>22 10 |

d. Setup connection string for AWS login , EMR spin up and close(for cost saving) and redshift connection to move proceesed data from S3 bucket <u>emrbuckettestsumit</u>/ 21154589\_output/

| nection Type * | Amazon Web Services * Connection Type missing? Make sure you've installed the corresponding Airflow Provider Package.                          |
|----------------|----------------------------------------------------------------------------------------------------|
| scription      |                                                                                                    |
| ıt             |                                                                                                    |
| ema            |                                                                                                    |
| jin            |                                                                                                    |
| sword          |                                                                                                    |
| t              |                                                                                                    |
| ra             | (?aws_access_key_id": "AKIAXLJZTDDBNRIGCZXUM", "aws_secret_access_key", "DSZbgTSC/IAAOInku3UbsWk09CVRJwWWULKI3Xm", "region_name", "us-east-1") |
| ive 🖹 Test 🖌 🗧 |                                                                                                    |

| Airflow DAGs Security                                                                                                    | - Browse - Admin - Docs -                                                                                                    | 08:35 UTC -                                                                                                    | AA                                                    |
|----------------------------------------------------------------------------------------------------|----------------------------------------------------------------------------------------------------|----------------------------------------------------------------------------------------------------|-------------------------------------------------------|
| lit Connection                                                                                                    |                                                                                                    |                                                                                                    |                                                       |
|                                                                                                    |                                                                                                    |                                                                                                    |                                                       |
| connection Id *                                                                                                    | em_oesut                                                                                                    |                                                                                                    |                                                       |
| connection Type *                                                                                                    | Amazon Elastic: MapReduce •<br>Connection Type missing? Make sure you've installed the corresponding Akrlow Provider Package.                                                                                                    |                                                                                                    |                                                       |
| escription                                                                                                    |                                                                                                    |                                                                                                    | ,                                                     |
| ost                                                                                                    |                                                                                                    |                                                                                                    |                                                       |
| chema                                                                                                    |                                                                                                    |                                                                                                    |                                                       |
| ogin                                                                                                    |                                                                                                    |                                                                                                    |                                                       |
| issword                                                                                                    |                                                                                                    |                                                                                                    |                                                       |
| ərt                                                                                                    |                                                                                                    |                                                                                                    |                                                       |
| tra                                                                                                    | ("Name": "terv_lesting_airlow", "LogUri" "33/IA21154599embucket/", "Instances" ("EcXKeyName": "terv_lest_airlow_ec2", "Ec2Subnetid": "subnet-0ddact6536646678bc", "MasterinstanceType": "Inst.Atarge", "Inst.Atarge",   | ", "SlaveInstanceType":<br>ServiceRole":                                                                                                    | ,                                                     |
|                                                                                                    |                                                                                                    |                                                                                                    |                                                       |
| ave 🖹 🛛 Test 📌 🗧 🗧                                                                                                    |                                                                                                    |                                                                                                    |                                                       |
| INFY<br>News Bearish                                                                                                    | 📑 (9. Seach) 🖬 🗊 💇 📮 🍪 👾 🖏 📮 🗳 🍄 🚏 🖉 🏂 🏂 🕎 🔺                                                                                                    | ENG<br>IN 중 데) 絤                                                                                                    | 08<br>15-12-20                                        |
| INFY<br>News Bearish                                                                                                    | ■       Q. Search       ■       ■       ●       ●       ■       ●       ●       ●       ●       ●       ●       ●       ●       ●       ●       ●       ●       ●       ●       ●       ●       ●       ●       ●       ●       ●       ●       ●       ●       ●       ●       ●       ●       ●       ●       ●       ●       ●       ●       ●       ●       ●       ●       ●       ●       ●       ●       ●       ●       ●       ●       ●       ●       ●       ●       ●       ●       ●       ●       ●       ●       ●       ●       ●       ●       ●       ●       ●       ●       ●       ●       ●       ●       ●       ●       ●       ●       ●       ●       ●       ●       ●       ●       ●       ●       ●       ●       ●       ●       ●       ●       ●       ●       ●       ●       ●       ●       ●       ●       ●       ●       ●       ●       ●       ●       ●       ●       ●       ●       ●       ●       ●       ●       ●       ●       ●                                                                                                    | ENG (\$ 0) (2)<br>IN (-<br>T) (2) (2) (2) (2)<br>(2) (2) (2) (2) (2) (2) (2) (2) (2) (2)                                                                                                    | 08<br>15-12-20                                        |
| INFY<br>News Bearish<br>→ C G G                                                                                                    |                                                                                                    | ENG (Construction)<br>IN (Construction)                                                                                                    | 08                                                    |
| INFY<br>News Bearish<br>⇒ C ▲ Not secure   3<br>lands-On Python f_ ▲ Ancone<br>Airflow DAGs Security<br>Micronection                                                                                                    |                                                                                                    | ENG<br>IN © 40 🏍<br>U U U H<br>dge Imported<br>08:35 UTC -                                                                                                    | 08<br>15-12-20                                        |
| NPY<br>News Bearish<br>→ C ▲ Not secure 3<br>Hands-On Python L ④ Anaconc<br>Airflow DAGS Security<br>dit Connection                                                                                                    | Search  Search  Searc | ENG<br>IN © (1) (1)<br>O (1)<br>O | 08<br>15-12-20                                        |
| NFY<br>News Bearish                                                                                                    | Image: Constraint of the second second se                               | ENG<br>IN $(* 4)$ (*<br>(* - 1)<br>(* - 1)                                                                                                    | 08<br>15-12-2(<br>0                                   |
| INFY<br>News Bearish                                                                                                    | Image: Search       Image: Search       Image: Search<                                                                                                    | ENG<br>IN © (1) (200                                                                                                    | 08<br>15-12-20                                        |
| INFY News Bearish                                                                                                    | Image: Search       Image: Image: Image                                        | ENG<br>IN © (1) (200                                                                                                    | 088<br>15-12-24                                       |
| INFY         News Bearish         Image: Construction of the secure of the secure of t                                                                                                    | Image: Construction Vedity         Image: Construction Vedity         Image: Constructin Vedity         Ima                                                                                                    | ENG<br>IN $(a)$ (b) (b)<br>(a) (c) (c) (c) (c) (c) (c) (c) (c) (c) (c)                                                                                                    | 08<br>15-12-20<br>••••••••••••••••••••••••••••••••••• |
| NPY<br>News Bearish<br>C C C                                                                                                    | Search       Search                                                                                                    | ENG<br>IN © (1) (200                                                                                                    | 088<br>15-12-20<br>0                                  |
| NEY<br>News Bearish                                                                                                    | Search     Search     Search <td>ENG<br/>IN © (1) (1)<br/>© (1) (1)<br/>00:35 UTC -</td> <td>083</td>                                                                                                    | ENG<br>IN © (1) (1)<br>© (1) (1)<br>00:35 UTC -                                                                                                    | 083                                                   |
| NFY     News Bearish     C C C                                                                                                    | Search Search S | ENG<br>IN © d) ()<br>T<br>T<br>T<br>T<br>T<br>T<br>T<br>T<br>T<br>T<br>T<br>T<br>T<br>T<br>T<br>T<br>T<br>T<br>T                                                                                                    | 088                                                   |
| NPY<br>Heven Bearish<br>→ C ▲ Not secure 3<br>Hands-On Python f_ ▲ Anaconc<br>▲ Arflow DAGs Security<br>Security<br>S | Search  Search  Searc | ENG<br>IN © (1) (months)<br>08:35 UTC -                                                                                                    | 088                                                   |
| NFY<br>News Bearish<br>G G G Ⅲ<br>C ▲ Not secure 3<br>Hands-On Python L ▲ Anaconc<br>Airflow DAG Security<br>dt Connection 1<br>Connection 1<br>Connection 7ype *<br>Connection 7ype *<br>Connec                                                                                                    | Search  Search  Searc | ENG<br>IN © (1) (1)<br>T<br>T<br>T<br>T<br>T<br>T<br>T<br>T<br>T<br>T<br>T<br>T<br>T<br>T<br>T<br>T<br>T<br>T<br>T                                                                                                    | 080                                                   |

- 3. Now we are set to run dag
- 4. Running the DAG:
  - a. Broef description of what the DAG will do:
    - i. First it will pull data from S3 bucket <u>emrbuckettestsumit</u>/ 21154589\_input/ <u>survey\_results\_public.csv</u>
    - ii. Then it will spin up EMR cluster
    - iii. It will run the PySpark code for transformation on input dataset
    - iv. Then it will do checks if the first two steps are successful or not
    - v. It will store the processed data in the <u>emrbuckettestsumit</u>/ 21154589\_output/ folder in parquet format

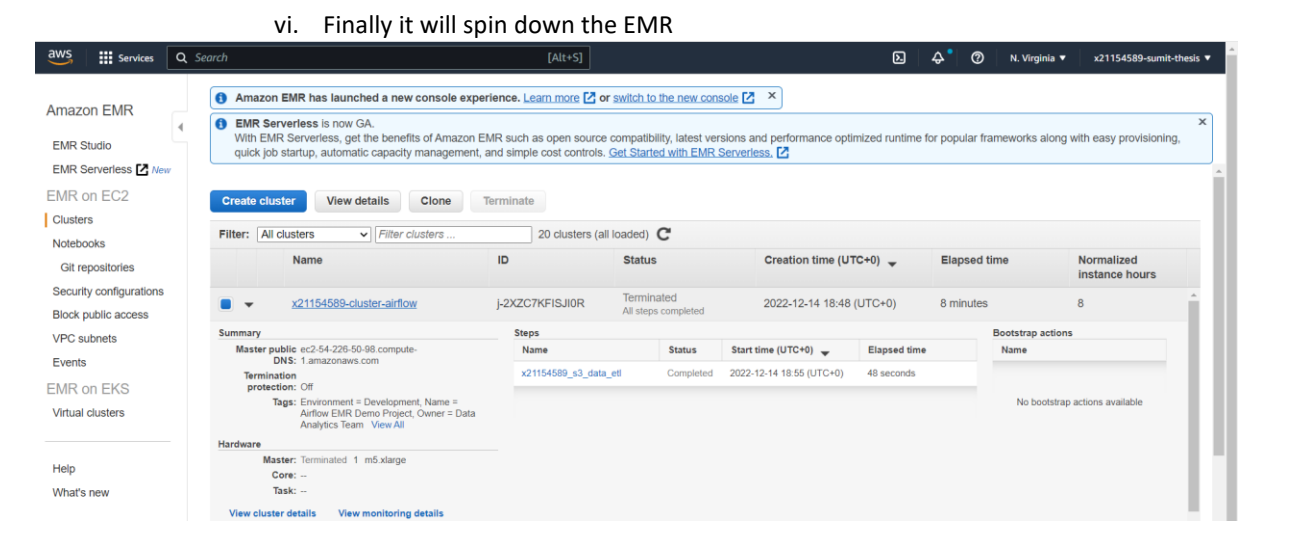

vii. The final step is the parquet file will be moved to Redshift for data analysis Before running the DAG we need to move the source data into s3 bucket emrhuckettersumity 21154589, input:

b.

| maron 67 V                                                       |                                                                     |                                                                            |                                                        |                               |
|------------------------------------------------------------------|---------------------------------------------------------------------|----------------------------------------------------------------------------|--------------------------------------------------------|-------------------------------|
| 11a2011 55 X                                                     | Amazon S3 > Buckets > emrbuckettestsumit                            | t > x21154589_input/                                                       |                                                        |                               |
| <mark>ickets</mark><br>cess Points                               | x21154589_input/                                                    |                                                                            |                                                        | 🗇 Copy S3 UI                  |
| :ti-Region Access Points<br>ch Operations<br>ess analyzer for S3 | Objects (2)<br>Objects are the fundamental entities stored in Amazo | n 53. You can use Amazon 53 inventory 🛃 to get a list of all objects in yo | ur bucket. For others to access your objects, you'll i | need to explicitly grant them |
| k Public Access settings for account                             | C Copy S3 URI Copy                                                  | URL Download Open Z Delete                                                 | Actions <b>v</b> Create folder                         | R Upload < 1 > €              |
| rage Lens<br>hboards                                             | Name                                                                | ▲ Type v Last modified                                                     | v Size v                                               | Storage class                 |
| 5 Organizations settings                                         | public_data_survey.csv                                              | csv December 15, 2022, 08:01:17 (UTC+                                      | 00:00) 0 B                                             | Standard                      |
|                                                                  | survey_results_public.csv                                           | csv December 14, 2022, 13:24:50 (UTC+                                      | 00:00) 76.2 MB                                         | Standard                      |

c. Go to link : <u>http://34.197.120.45:8080/home</u> and run the DAG as highlighted in yellow below:

| Airflow DA        | Gs Secur | ity - Browse - | Admin - Do     | CS -                   |                      |                |             | 08:24 UTC - | <b>AA</b> - |
|-------------------|----------|----------------|----------------|------------------------|----------------------|----------------|-------------|-------------|-------------|
| DAG Import Errors | s (1)    |                |                |                        |                      |                |             |             | >           |
| DAGs              |          |                |                |                        |                      |                |             |             |             |
| All 3 Active 2    | Paused 1 |                |                | Filter DAGs by tag     |                      |                | Search DAGs |             |             |
| DAG               | Owner    | Runs 🕕         | Schedule       | Last Run 🛞             | Next Run 🕕           | Recent Tasks 🔘 |             | Actions     | Links       |
| airflow_emr       | airflow  |                | @once          | 2022-12-12, 14:53:00 🕚 |                      | 00000000       |             | ÞŌ          |             |
| emr               | airflow  |                | @once          | 2022-12-14, 18:48:52 🕕 |                      | 0000000000     | 000000      | •           |             |
| tutorial          | airflow  | 0              | 1 day, 0:00:00 | 2015-06-10, 00:00:00 🕚 | 2015-06-11, 00:00:00 | 0000000000     |             |             |             |
| « ( <b>1</b> ) »  |          |                |                |                        |                      |                |             | Showing 1-3 | of 3 DAGs   |
|                   |          |                |                |                        |                      |                |             |             |             |

- Version: v2.2.4
- d. This would run the dag airflow\_emr\_2

e. We can check the live status of DAGs by click on **airflow\_emr\_2 and click on Graph view** 

| Hands-Off Fytholi I                           | nda   Individu     | Airflow Cond | Ja-Issues Subging  | Certifications Spark ETL-up | isert Morningstar      | MyUse 🖬 Jav    | /a-Knowledge | ava-Knowledge | Imported    |          |
|-----------------------------------------------|--------------------|--------------|--------------------|-----------------------------|------------------------|----------------|--------------|---------------|-------------|----------|
| Airflow DAGs Securit                          | ty- Browse- Admin- | Docs         |                    |                             |                        |                |              |               | 08:41 UTC - | AA       |
| DAG Import Errors (1)                         |                    |              |                    |                             |                        |                |              |               |             | 3        |
| AGs                                           |                    |              |                    |                             |                        |                |              |               |             |          |
| All Active 2 Paused 1                         |                    |              | Filter DAGs by tag |                             |                        |                | Search DAGs  |               |             |          |
| DAG                                           | Owner              | Runs 🔘       | Schedule           | Last Run 🛞                  | Next Run 🔘             | Recent Tasks 🔘 |              |               | Actions     | Lin      |
| airflow_emr                                   | airflow            | 000          | gonce              | 2022-12-12, 14:53:00 🌒      |                        |                | 00000        | 0000          |             |          |
| airflow_emr_2<br>t-in Spark app on Amazon EMR | airflow            | 000          | Gonce              | 2022-12-14, 18:48:52 🍈      |                        |                | 0000         |               | •           |          |
| tutorial                                      | airflow            | 000          | 1 day, 0:00:00     | 2015-06-10, 00:00:00 🍈      | 2015-06-11, 00:00:00 🔘 |                | 00000        |               |             |          |
|                                               |                    |              |                    |                             |                        |                |              |               | Showing 1-3 | 3 of 3 D |
|                                               |                    |              |                    |                             |                        |                |              |               |             |          |
|                                               |                    |              |                    |                             |                        |                |              |               |             |          |
|                                               |                    |              |                    |                             |                        |                |              |               |             |          |
|                                               |                    |              |                    |                             |                        |                |              |               |             |          |
|                                               |                    |              |                    |                             |                        |                |              |               |             |          |
|                                               |                    |              |                    |                             |                        |                |              |               |             |          |
|                                               |                    |              |                    |                             |                        |                |              |               |             |          |

Graph view

| • • • • • • • • • • • • • • • • • • •                                                                                                    | +                      | ~ -                | o ×                 |
|----------------------------------------------------------------------------------------------------|------------------------|--------------------|---------------------|
| ← → C 🕼 Not secure   34.197.120.45.8080/graph?dag_id=airflow_emr_2 Q 住 ☆                                                                                                    | 💡 💩 😇 ।                | <b>V 🕷 🛪</b> 🗆     | 1 🚳 E               |
| 🚊 Hands-On Python f 🥥 Anaconda   Individu 🚦 Python 📋 Airflow 📋 Conda-Issues 🖺 Logging 🖺 Certifications 🗎 Spark ETL-upsert 📳 Morningstar 🛔 MyUze 🚥 Java-Knowledge 📒 Ja                                                                                                    | ava-Knowledge          | Imported           | 39                  |
| XAIrflow DAGs Security- Browse- Admin- Docs-                                                                                                    |                        | 08:42 UTC -        | <b>AA</b> -         |
| DAG: airflow_emr_2 Run built-in Spark app on Amazon EMR                                                                                                    | failed Schedule        | e: @once Next R    | un: None            |
| 👷 Tree 🥞 Graph 🔂 Calendar 😰 Task Duration 🛱 Task Tres 👱 Landing Times 📃 Ganit 🔥 Details ↔ Code                                                                                                    |                        |                    | • •                 |
| 2022-12-14T18.48.552         Runs         25         V         Run         manual_2022-12-14T18.48.52.355013+00.00         V         Layout         Left > Right         V         Update                                                                                                    | Find Task              |                    |                     |
| EmildEspectantial EmiliationCyantal EmiliationCyantal Emiliational Statestantogenetal (structure) (or to restable) (or to restable) (or to res | pstream_failed skipped | scheduled deferred | ] no_status         |
|                                                                                                    |                        | Auto-refrest       | C                   |
| create_job_flow $\rightarrow$ add_steps $\rightarrow$ watch_step $\rightarrow$ transfer_s3_to_redshift                                                                                                    |                        |                    |                     |
|                                                                                                    |                        |                    |                     |
| 🗢 3°C 📲 🔍 Search 🖬 💭 💇 🐂 🍪 🖷 🗖 🤹 🕸 📲 🗟 🔌 🦞 🖳 🖉                                                                                                    | ∧ ENG<br>IN            | 奈 Q1) 🍎 15-        | 08:42<br>12-2022 10 |

## We can check the staus and logs by clicking on the steps in rectangle shape and clicking on logs

| 🌻   🎯   🌻   G   G   🧮   🐻   🖓   🥸   G   🕸   🏕   🏟                                          | D   D   D   D   D   O   M   O   M   O   C   C   C   C                 | \$ \$ \$ \$ \$ \$ \$ \$ \$ \$ \$ \$ \$ \$ \$ \$ \$ \$ \$                      |
|--------------------------------------------------------------------------------------------|-----------------------------------------------------------------------|-------------------------------------------------------------------------------|
| ← → C ▲ Not secure   34.197.120.45:8080/graph?dag_id=airflow_emr_i                         | 2                                                                     | Q 🖻 🛧 🤩 😇 💆 🗮 🗯 🖬 🌒 :                                                         |
| 🧸 Hands-On Python f 😑 Anaconda   Individu 📒 Python 📒 Airflow 📒 Conc                        | da-Issues 🧧 Logging 🧧 Certifications 📑 Spark ETL-upsert 📒 Morningstar | 🧧 MyUse 💶 Java-Knowledge 📒 Java-Knowledge 📒 Imported 🛛 »                      |
| Airflow DAGs Security- Browse- Admin - Docs-                                               | Task Instance: watch step ×                                           | 08:44 UTC - 🤼 -                                                               |
| • DAG: airflow_emr_2 Run built-in Sperk app on Amazon EMR                                  | al: 2022-12-14, 18:48:52 UTC                                          | failed Schedule: @once Next Run: None                                         |
| 👷 Tree 🌱 Graph 🔂 Calendar 😰 Task Duration 📑 Task Tries 📥 Landing                           | Instance Details Rendered Log All Instances Filter Upstream           | • •                                                                           |
| 2022-12-14T18.48.59Z     Runs 25 v Run manual_2022-12-14T18.4                              | Download Log (by attempts):<br>1                                      | Find Task                                                                     |
| Emilialityscherated EmiliaationOperator Emilianderener S315-ResentCoperator                | Task Actions                                                          | y mana lake w.tr.sty w.tr.stated water. take supped scientif attand so.states |
|                                                                                            | Ignore All Deps Ignore Task State Ignore Task Deps Run                | Auto-refresh C                                                                |
|                                                                                            | Past Future Upstream Downstream Recursive Failed Clear                |                                                                               |
|                                                                                            | Past Future Upstream Downstream Mark Failed                           |                                                                               |
|                                                                                            | Past Future Upstream Downstream Mark Success                          |                                                                               |
|                                                                                            | Close                                                                 |                                                                               |
|                                                                                            |                                                                       |                                                                               |
|                                                                                            |                                                                       |                                                                               |
|                                                                                            |                                                                       |                                                                               |
|                                                                                            |                                                                       |                                                                               |
| 34.197.120.45:8080/log?dag_id=airflow_emr_2&task_id=watch_step&texecution_date=2022-12-141 | 18%3A48%3A52.395013%2800%3A00                                         | ENC 08:44                                                                     |
| Cloudy Q Search                                                                            | 🗩 💽 🚔 🔄 🖌 🦏 🚮 👘 🦓                                                     | × ↓ × × × × × × × × × × × × × × × × × ×                                       |

Log View

|                                                                                                    | o ×                   |
|----------------------------------------------------------------------------------------------------|-----------------------|
| 🗧 🔶 🕐 🔺 Not secure   34.197.120.455.0080/log?dag_id=airflow_ermr_28.task_id=watch_step8xexecution_date=2022-12-14T18%3A48%3A52.395013%2800%3A00 🔍 🛱 🛠 🙄 😈 👹 🔅                                                                                                    | 🗆 🚯 :                 |
| 🤹 Hands-On Python f 🔕 Anaconda   Individu 📒 Python 📒 Airflow 📒 Conda-Issues 📒 Logging 📒 Certifications 📑 Spark ETL-upsert 📑 Morningstar 📑 MyUse 💶 Java-Knowledge 📑 Java-Knowledge 📑 Imported                                                                                                    | 30                    |
| Kairflow DAGs Security Browse Admin Docs 08:45 UTC                                                                                                    | <b>AA</b> -           |
| DAG: airflow_emr_2 Run built-in Spark app on Amazon EMR                                                                                                    | dule: @once           |
| 🝨 Tree 📲 Graph 🗔 Calendar 😰 Task Duration 🛱 Task Tries 👱 Landing Times 🚍 Gantt 🛕 Details ↔ Code                                                                                                    | • •                   |
| Task Instance: watch_step at 2022-12-14, 18:48:52                                                                                                    |                       |
| Δ Task Instance Details ↔ Rendered Template 🗮 Log 🛱 XCom                                                                                                    |                       |
| Log by attempts                                                                                                    |                       |
| Jump To End                                                                                                    | Toggle Wrap           |
| *** Reading local file:/opt/airflow/logs/airflow_ger_2/watch_ttp/2022-12-14T18.48152.395031400.00/1.log<br>[2022-12-14.118:48159 UTC] (taskinstance.yi037) NFO - Dependencies all met for (Taskinstance: airflow_ger_2.watch_step manual_2022-12-14T18:48152.395013+00:00 [qurued])<br>[2022-12-14.118:48159 UTC] (taskinstance.yi124) NFO - Dependencies all met for (Taskinstance: airflow_ger_2.watch_step manual_2022-12-14T18:48152.395013+00:00 [qurued])<br>[2022-12-14.118:48159 UTC] (taskinstance.yi124) NFO - Dependencies all met for (Taskinstance: airflow_ger_2.watch_step manual_2022-12-14T18:48152.395013+00:00 [qurued])<br>[2022-12-14.118:48159 UTC] (taskinstance.yi124) NFO - Dependencies all met for (Taskinstance: airflow_ger_2.watch_step manual_2022-12-14T18:48152.395013+00:00 [qurued])<br>[2022-12-14.118:48159 UTC] (taskinstance.yi124) NFO - Dependencies all met for 1<br>[2022-12-14.118:48159 UTC] (taskinstance.yi1240) NFO - Dependencies all met for 1                                                                                                    |                       |
| [2022-12-14, 11:04)9 UTC] [tskinstee.py:1244] 1MO - Executing (Tesk[Exercise]seesor): watch_step on 2022-12-14 11:04:05.2.39811400.000           [2022-12-14, 11:04)9 UTC] [tskinstee.py:1244] 1MO - Executing (Tesk[Exercise]seesor): watch_step on 2022-12-14 11:04:05.2.39811400.000           [2022-12-14, 11:04)9 UTC] [tskinstee.py:1244] 1MO - Executing (Tesk[Exercise]seesor): watch_step on 2022-12-14 11:04:05.2.39811400.000           [2022-12-14, 11:04:05 UTC] [tskinstee.py:1244] 1MO - Executing (Tesk[Exercise]seesor): watch_step on 2022-12-1411:04:05.2.39811400.000           [2022-12-14, 11:04:05 UTC] [tskinstee.py:1244] 1MO - Executing (Tesk[Exercise]seesor): watch_step on 2022-12-1411:04:05.2.39811400.000           [2022-12-14, 11:04:05 UTC] [tskinstee.py:130] 1MO - Executing (Tesk[Exercise]seesor): watch_step namel_2022-12-1411:04:05.2.39811400.000           [2022-12-14, 11:04:05 UTC] [tskinstee.py:130] 1MO - Executing the following env vars:           Attria.(CT_DAG_DAGEs***           Attria.(CT_DAG_DAGEs***           Attria.(CT_DAG_DAGEs***           Attria.(CT_DAG_DAGEs***           Attria.(CT_DAG_DAGEs***           Attria.(CT_DAG_DAGEs***           Attria.(CT_DAG_DAGEs***           Attria.(CT_DAG_DAGEs***           Attria.(CT_DAG_DAGEs***           Attria.(CT_DAG_DAGEs***           Attria.(CT_DAG_DAGEs****           Attria.(CT_DAG_DAGEs****           Attria.(CT_DAG_DAGEs****           Attria.(CT_DAG_DAGEs****           Attria.(CT_DAGEs**** | ', '/tmp/tmp4         |
| Course                                                                                                    | 08:45<br>15-12-2022 1 |

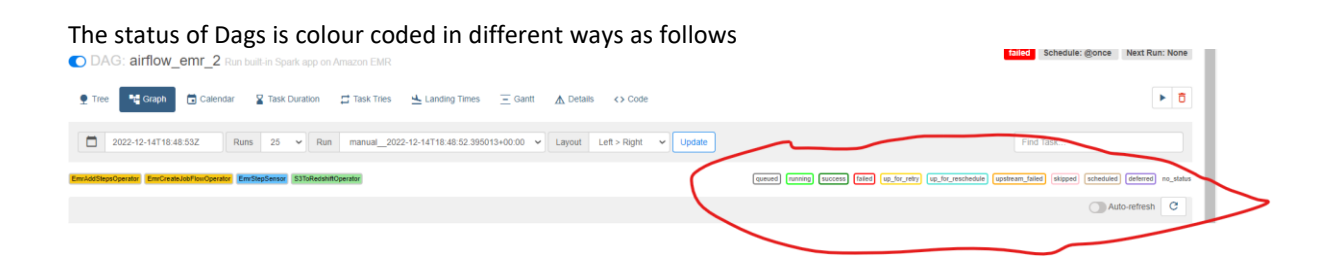

# 7 Data Analysis in Redshift:

1. Connect to the Database that is create using Airflow connection string

| Hands-On P | Python f 🙆 Anaconda   Individu 🧾                                                                                                    | Python 🧧 Airflow | 🧧 Conda-Issues 📒 Logging 📒 Certifications 📒 Spark ETL-upsert 📒 Morningstar 📒                                                                                                    | MyUse 🚺 Java-Knowled | lge 🧧 Java-Knowledge | Imported            |
|------------|----------------------------------------------------------------------------------------------------|------------------|----------------------------------------------------------------------------------------------------|----------------------|----------------------|---------------------|
| ws III     | Services Q. Search                                                                                                    |                  | Edit connection for x21154589-sample-cluster                                                                                                    | × D 4                | 🕐 N. Virginia 🔻      | x21154589-sumit-the |
| atabase    | <ul> <li>× 21154589-sample-cluster</li> <li>&gt; dev</li> <li>&gt; sample_data_dev</li> <li>&gt; x21154589 sample cluster</li> </ul> |                  | Authentication Learn more  Federated user The principal tags of your IAM role or user must provide the connection details. You configure these tags in IAM or your identity provider (IdP).                                                          |                      |                      |                     |
|            |                                                                                                    |                  | Temporary credentials     The query editor 1/2 generates a temporary password to connect to the database.     Database user name and password     Provide a tatabase user and password for the database that you are connecting to. The query editor |                      |                      |                     |
|            |                                                                                                    |                  | vs stores your redentiatis in AWS Secrets Manager on your behalt.   WS Secrets Manager  Choose a secret with endentials that are associated with the duster or that you created in AWS Secrets Manager.                                              |                      |                      |                     |
|            | 7 in views                                                                                                    |                  | Database                                                                                                    |                      |                      |                     |
|            | stack_over_tlow_survey                                                                                                    |                  | The database name must be 1-64 characters. Valid characters are lowercase alphanumeric characters.                                                                                                    |                      |                      |                     |
|            |                                                                                                    |                  | User name                                                                                                    |                      |                      |                     |
|            |                                                                                                    |                  | x21154589_sample_cluster_db_user                                                                                                    |                      |                      |                     |
|            |                                                                                                    |                  | Password The password must be 8-64 characters.                                                                                                    |                      |                      |                     |
|            |                                                                                                    |                  | Show password                                                                                                    |                      |                      |                     |
| ste .      |                                                                                                    |                  | Cancel                                                                                                    |                      |                      |                     |

3. Data Analysis using SQL queris

2.

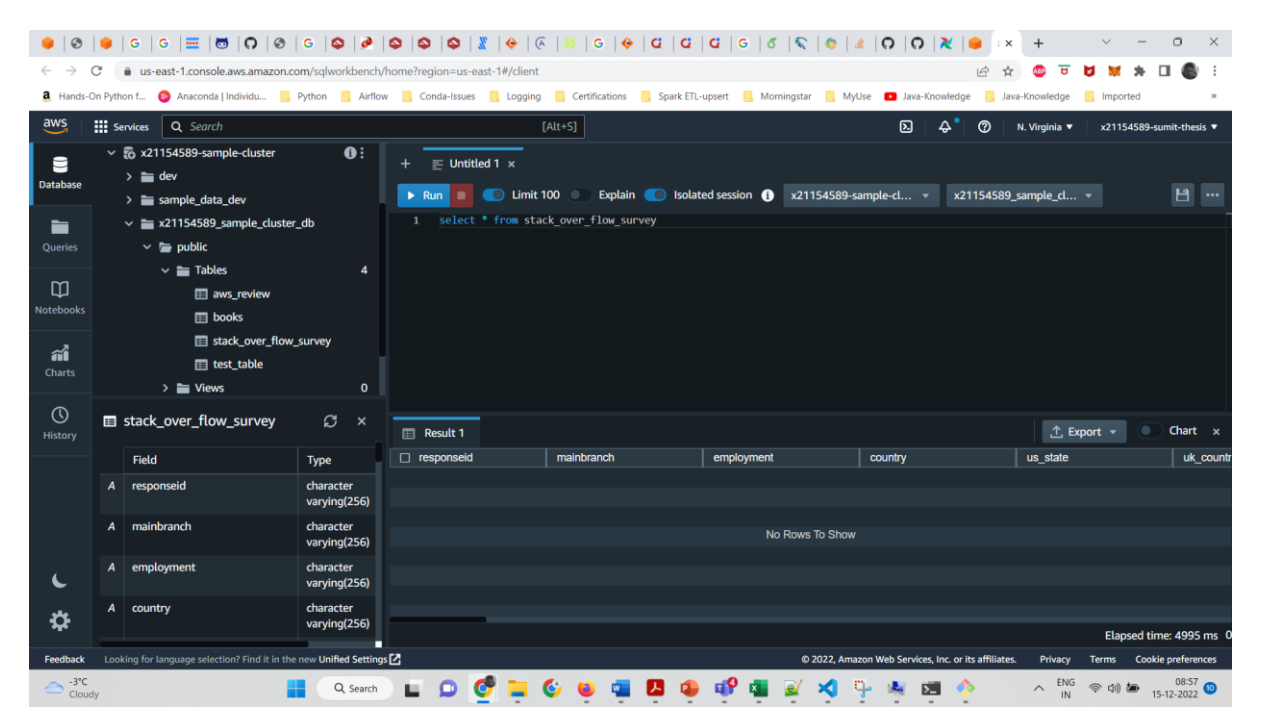

8 Total Cost of ownership for the Setup infrastructure for an Year with the Hardware Configuration using AWS pricing calculator:

#### 12/14/22, 7:22 AM

AWS Pricing Calculator

Successfully updated Amazon EMR estimate.

Contact your AWS representative: https://aws.amazon.com/contact-us/

 $\times$ 

| Export date: 12/14/2022 | Language: English |
|-------------------------|-------------------|
|-------------------------|-------------------|

Estimate title: My Estimate

| Estimate summary | timate summary |                       |  |
|------------------|----------------|-----------------------|--|
| Upfront cost     | Monthly cost   | Total 12 months cost  |  |
| 0.00 USD         | 1,735.64 USD   | 20,827.72 USD         |  |
|                  |                | Includes upfront cost |  |

#### **Detailed Estimate**

| Name                                                                                                    | Group                                                                                                    | Region                                                                                                   | Upfront cost                                                                                              | Monthly cost                                                                |
|----------------------------------------------------------------------------------------------------|----------------------------------------------------------------------------------------------------|----------------------------------------------------------------------------------------------------|----------------------------------------------------------------------------------------------------|-----------------------------------------------------------------------------|
| Business support<br>plan                                                                                                    | No group<br>applied                                                                                                    | All regions                                                                                              | 0.00 USD                                                                                                  | 157.79 USD                                                                  |
| Description: AWS-Su<br>Config summary: Su<br>Engineers for unlimit                                                                          | upportEstimate<br>upports 24/7 phone<br>ted contacts, with a                                                                       | e, chat, and emai<br>and a response ti                                                                   | l access to Cloud S<br>me of less than 1                                                                  | Support<br>hour.                                                            |
| Amazon EC2                                                                                                    | No group<br>applied                                                                                                    | US East (N.<br>Virginia)                                                                                 | 0.00 USD                                                                                                  | 77.45 USD                                                                   |
| Description: Webser<br>Config summary: Op<br>Instances), EBS Stora                                                                          | ver-Airflow<br>perating system (Li<br>age amount (8 GB)                                                                            | nux), Quantity (1                                                                                        | ), Pricing strategy                                                                                       | (On-Demand                                                                  |
| Amazon EMR                                                                                                    | No group<br>applied                                                                                                    | US East (N.<br>Virginia)                                                                                 | 0.00 USD                                                                                                  | 44.10 USD                                                                   |
| Description: EMR- st<br>Config summary: Nu<br>(100 %Utilized/Mon<br>Utilization (2 Hours/<br>Utilization (2 Hours/<br>(GB) (8), Job runtime | artstoped by Airflo<br>umber of master EM<br>th) Number of core<br>Day) Number of ta:<br>Day) Number of vC<br>: (120 minutes), Tot | w<br>4R nodes (1), EC2<br>EMR nodes (2), 1<br>sk EMR nodes (1)<br>PUs per job run (<br>tal ephemeral sto | 2 instance (m5.xla<br>EC2 instance (m5.<br>, EC2 instance (m!<br>(2), Amount of me<br>orage per job run ( | rge), Utilization<br>xlarge),<br>5.xlarge),<br>emory per job ru<br>(GB) (8) |
| Amazon Redshift                                                                                                    | No group<br>applied                                                                                                    | US East (N.<br>Virginia)                                                                                 | 0.00 USD                                                                                                  | 186.00 USD                                                                  |
| Description: Reshift<br>Config summary: No<br>%Utilized/Month), P                                                                           | applied<br>DW<br>odes (1), Instance ty<br>ricing strategy (On                                                                      | Virginia)<br>/pe (dc2.large), U<br>Demand), Additio                                                      | Itilization (On-Der                                                                                       | nand only) (10<br>ge (145 GB), Da                                           |

https://calculator.aws/#/estimate

1/2

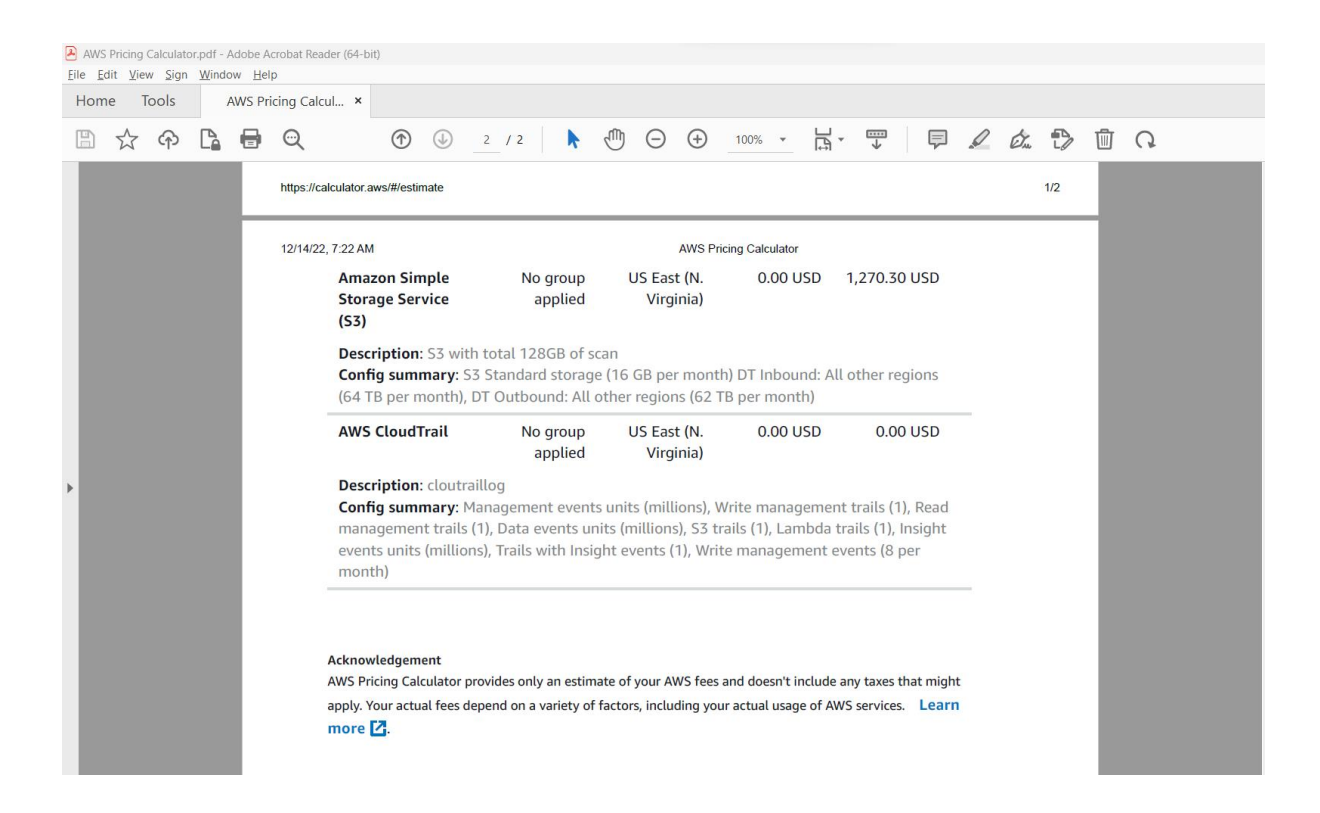

## 9 Conclusion

Using the above said tools , software and AWS services it is established that we can create an Open source ETL Framework for Big Data using AWS services and orchestrating it using Terraform with cost -effective Cloud Solution Architecture